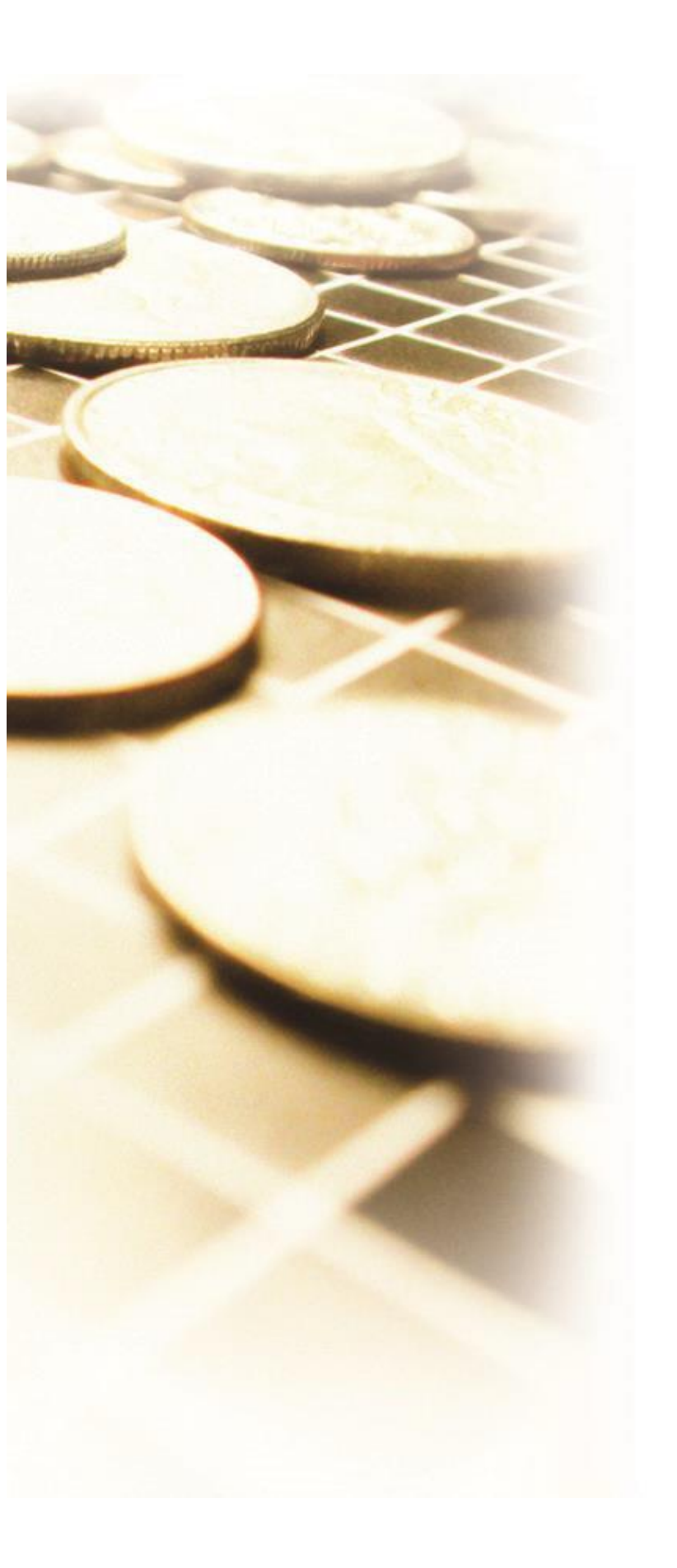

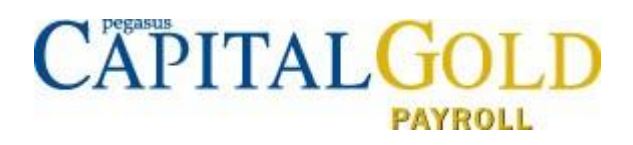

# Capital Gold Payroll (4.14.00) Auto Enrolment Guide

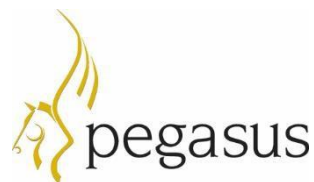

Capital Gold Payroll (4.14.00) Auto Enrolment Guide © Pegasus Software (a trading name of Infor (United Kingdom) Limited). All rights reserved. Manual published by: Pegasus Software Orion House Orion Way Kettering Northamptonshire NN15 6PE www.pegasus.co.uk

All rights reserved. No part of this guide or any accompanying programs may be copied, sold, loaned or in any way disposed of by way of trade or for any kind of profit or incentive without the express permission of Pegasus Software in writing, or as specified in the licence agreement which accompanies this guide and associated programs.

Whilst Pegasus Software takes reasonable steps to ensure that the contents of this guide are up to date, and correctly describe the functioning of the programs, neither Pegasus Software Limited nor any of its Partners give any warranty that the guide is error free, nor that the programs will perform all functions stated in the guide. Pegasus Software has a policy of continual improvement of its software and accordingly this guide may describe features which are no longer available in the current release of the software available to customers, or which are proposed for a future release of the software or any of its Partners have any liability to any customer arising out of any error, omission or inaccuracy in this manual.

# Contents

| Introduction                                                           | 4                   |
|------------------------------------------------------------------------|---------------------|
| This guide                                                             | 4                   |
| Other information sources                                              | 4                   |
| New activation details                                                 | 4                   |
| How Capital Gold Payroll can help you with Auto Enrolment              | 4                   |
| Background Information                                                 | 5                   |
| Employers Duties                                                       | 5                   |
| Employers' Contributions                                               | 5                   |
| How do I set up Auto Enrolment in Capital Gold Payroll?                | 6                   |
| Auto Enrolment Configuration Tool.                                     | 6                   |
| Information to complete after using the tool and before Auto Enrolment | 1                   |
| How do I manage Automatic Enrolment on a day to day basis?             | 8                   |
| Payroll Run                                                            | 8                   |
| AE Assessment Details                                                  | 8                   |
| The payroll life cycle with Auto Enrolment                             | 9                   |
| Pension menu screens                                                   | 10                  |
| Auto Enrolment Configuration Tool                                      | 10                  |
| Create Pension output file                                             | 10                  |
| Company Pension Dashboard                                              | 10                  |
| Employee AE History.                                                   | 11                  |
| Configure Auto Enrolment Details                                       | 11                  |
| Configure Earnings                                                     | 12                  |
| Configure Pension Fund                                                 | 12                  |
| Pension reports                                                        | 13                  |
| Automatic Enrolment Summary for Period                                 | 13                  |
| Pension Summary by Employee                                            | 13                  |
| Pension Summary by Fund                                                | .13                 |
| Pension Status                                                         | .13                 |
| Pension Fund Employees                                                 | 13                  |
| Auto Enrolment Assessed Employees                                      | 13                  |
| Pension Fund Remittance                                                | 13                  |
| Opting in                                                              | 14                  |
| How do I opt an employee in?                                           | 14                  |
| Employee requests to join your Pension Scheme                          | 15                  |
| Opting out                                                             | 16                  |
| How do I opt an employee out?                                          | 16                  |
| Points to remember                                                     | 17                  |
| How do I refund contributions if an employee has opted-out?            | 17                  |
| what if the refund period spans two tax years?                         | .18                 |
| Automatic Enrolment - Examples                                         | 19                  |
| Example 1: Employee joins the company and earns £20000 per annum       | 19                  |
| 1 Deferral Date is set to Month 3                                      | 20                  |
| What is Re-enrolment?                                                  | <u>2</u> 0          |
| Pa-anrolment Date and Provious Pa anrolment Date                       | ו <b>ב</b> ו.<br>21 |
| Re-enrolment Date & Previous Enrolment Date                            | ∠⊺<br>21            |
| Declaration of Compliance                                              | 21                  |
| Quick Reference & Definitions                                          | 22                  |
|                                                                        |                     |

### Introduction

The Pensions Act 2008 introduced a requirement for employers to automatically enrol any eligible jobholders working for them into a workplace pension scheme that meets certain requirements, and also to pay a minimum employer contribution. This means that you will have to enrol your employees into a pension scheme and pay into that scheme - referred to as 'Auto Enrolment'.

### This guide

This guide will demonstrate how your payroll software can help you carry out your new responsibilities.

It will cover:

- How your payroll software can help you with:
  - Automatic Enrolment
  - Pension Funds
  - Pension Deductions
  - NEST
- Other Pension output files
- Quick Reference & Definitions.

#### Other information sources

There are many web pages and guides for Workplace Pensions Reform available from The Pensions Regulator and the Department of Work and Pensions. Some of these are listed on the Useful Web Sites page. For a full explanation, read the Automatic Enrolment - An Explanation of the automatic enrolment process guide, available from The Pensions Regulator.

#### New activation details

You must enter new activation details before you can set up Capital Gold Payroll for Auto Enrolment. These details are either provided by your Pegasus partner or by Pegasus Software.

### How Capital Gold Payroll can help you with Auto Enrolment

You will be able to:

- Configure Auto Enrolment (including any postponement period) using the Auto Enrolment Configuration Tool
- Hold detailed pension information in Employee Details
- Auto enrol employees during payroll run
- Manage opt-outs
- Manage opt-ins/joins
- Print detailed pension reports (from the **Reports** menu)
- Create pension files
  - $\circ$  to enrol workers
  - for pension contributions.

# Background Information

### **Employers Duties**

Employers will have to automatically enrol Eligible Jobholders into a qualifying pension scheme and make an employer contribution towards it. If an employee is already a member of a qualifying pension scheme on your Duty Start / Staging Date, you do not have to enrol that employee again. The main things you the employer must do are:

- Provide a qualifying pension scheme for their workers
- Automatically enrol all Eligible Jobholders into the scheme within their joining window
- Pay employer contributions for Eligible Jobholders to the scheme
- Tell all Eligible Jobholders that they have been automatically enrolled and they have the right to opt out if they want to do so
- Register with The Pensions Regulator and supply details of their qualifying scheme and the number of people they have automatically enrolled.

### **Employers' Contributions**

From 6 April 2019, you must contribute at least 3%. Your employee will be responsible for paying the rest. They will get tax relief on their contribution and the total combined contribution will be a minimum of 8%.

Minimum contributions are based on the employee's qualifying earnings for the PRP.

|          | Minimum<br>Contributions |
|----------|--------------------------|
|          | 6 April 2019<br>onwards  |
| Employer | 3%                       |
| Employee | 5%                       |
| Total    | 8%                       |

# The different categories of worker

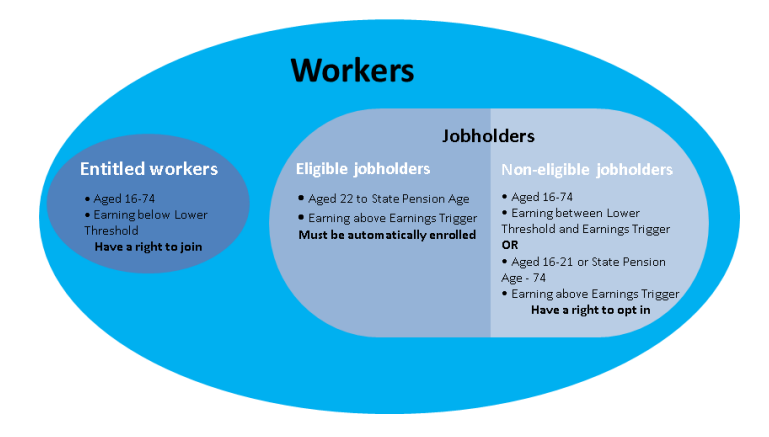

### How do I set up Auto Enrolment in Capital Gold Payroll?

### **Auto Enrolment Configuration Tool**

To assist you, the payroll software contains an **Automatic Enrolment Configuration Tool**, covering all the steps you need to take to configure your system.

A separate guide is available for this from the Help menu.

Before using this tool please make sure that you have all your necessary pension details to hand.

You can use this tool before purchasing the auto enrolment module but to process auto enrolment calculations and deductions the auto enrolment module must be purchased. Please call 01536 495108 to speak to our customer services team.

| utor          | natic Enrolment Configuration Tool                                                                                                    |                                             |
|---------------|----------------------------------------------------------------------------------------------------|---------------------------------------------|
| elcom<br>comp | e to the Automatic Enrolment Configuration Tool. You need to complete all 10 steps to comply with leg<br>dete the steps at the same time as you can return to this screen at any time.                          | islation, however you don't ne              |
| 1.            | Your company's Duty Start / Staging Date                                                                                                    | To Do                                       |
| 2.            | Nominate a contact with The Pensions Regulator                                                                                                    | To Do                                       |
| З.            | Contact details of the pension administrator at your company                                                                                                    | To Do                                       |
| 4.            | Pre - Duty Start / Staging Date workforce assessment                                                                                                    | To Do                                       |
| 5.            | Choose your pension provider                                                                                                    | To Do                                       |
| 6.            | Pension Provider scheme details you will use for automatic enrolment                                                                                                    | Complete                                    |
| 7.            | Define the pay elements for Qualifying Earnings and Pensionable Earnings                                                                                                    | To Do                                       |
| 8.            | Pension Provider output file details                                                                                                    | To Do                                       |
| 9.            | Configure your Postponement Period                                                                                                    | To Do                                       |
| 10.           | Declaration of Compliance (register) for The Pensions Regulator                                                                                                    | To Do                                       |
|               | After your Staging Date the system will start assessing your workforce using the rules you have entere<br>amend any of the rules or details you can return to the Configuration Tool to make the necessary amer | ed. If at any stage you wish to<br>ndments. |
|               |                                                                                                    | Next Clos                                   |

**Tip**: Please refer to the Help under the '**Pensions**' node in the **Table of Contents** for more details of the pensions screens and steps that you may need to follow.

### Information to complete after using the tool and before Auto Enrolment

#### **Employee Details**

Before an employee is automatically enrolled there are some details which you may need to complete.

**Note**: For employees with an existing pension, which meets the criteria to be an automatic enrolment scheme, go to **Employee details | Auto Enrol** and tick the Member of a Qualifying Scheme box. This needs to be done before the first payroll run after your Duty Start / Staging Date.

On the Employee details | Auto Enrol tab:

- 1. Complete the tick box Works outside of UK if necessary.
- 2. As only one **Pension Fund** can be used for **Auto Enrolment**, if you have several **Pension Funds**, you will need to apply these to **Employee details** manually.

| Worker Status                 | <none></none>           | • |
|-------------------------------|-------------------------|---|
| Member of a Qualifying Scheme | ✓ Works outside of UK Γ |   |
| Pension Fund                  | <none></none>           | • |
| Automatic Enrolment Date      | Transitional Period     |   |
| Deferral Date                 | Π                       |   |
| Opt-in Date                   | Join Date               |   |
| Opt-out Date                  | m Opt-out               |   |
| Opt-out Reference Number      |                         |   |
| Pension Information Provided  | π                       |   |
| Contributions Ceased Date     | m                       |   |
| Contributions Ceased Date     | Ξ                       |   |

### **Payroll Calendar**

You need to set up the **Payroll Calendar** in order to ensure the pay reference periods used during Automatic Enrolment assessment are correct. The **Payroll Calendar** allows you to define the payroll dates, start and end dates for each work period in the year, and BACS creation and processing dates. You have options for monthly, weekly, two weekly, four weekly and quarterly but you only need to complete the pay frequencies you use.

- 1. From the **Company** menu select **Payroll Calendar.**
- 2. Click into the grid to enter a period's start date.
- 3. The subsequent **Start** and **End** dates will automatically be populated from the first entry to the end of the year.
- 4. If you start using the payroll software part way through the year you can configure the calendar from that point.

### How do I manage Automatic Enrolment on a day to day basis?

### Payroll Run

The software will run the Auto Enrolment process for each employee individually when you process the payroll on or after the company's Duty Start / Staging Date.

- 1. If a Postponement Period is in operation a Deferral Date is entered in Employee details
- 2. If the employee is identified as an eligible or non-eligible jobholder or an entitled worker the employee's Worker Status is set accordingly.
- 3. If there is no Postponement Period in place, and the employee's Worker Status is set to Eligible Jobholder, then the software assigns an Automatic Enrolment Date and adds the pension fund and pension deductions to the Employee details.
- 4. Employee and employer pension deductions are calculated and the payroll process continues as normal; once complete it will move on to the next employee.
- 5. The software will re-assess any employees that were not previously eligible, any employees whose Worker Status is not set to Eligible Jobholder, and any workers with a Deferral Date assigned where that Deferral Date is in the pay reference period being assessed. When earnings are above the Automatic Enrolment trigger the employee will be auto enrolled.
- 6. If an employee becomes eligible, the Deferral Date is removed, the Automatic Enrolment Date is set and the Pension Fund and pension deductions are assigned.
- 7. Once all employees have been processed, if any employees have been automatically enrolled, the software displays a message asking if you want to print a report outlining the changes made. Click Yes to print or preview the report.
- 8. When you redo/undo the payroll, employees will be re-assessed. Remember this may result in an employee being auto enrolled or Auto Enrolment dates being removed.
- 9. Check each employee's details on the Pay/Deds and Auto Enrol tabs of the Employee details screen.

**Note**: You can click **Preview** on the **Input/Edit Payroll Details** screen to see the effect of auto enrolment, but the process isn't finalised until you have clicked **Process** on that employee's pay screen.

### **AE Assessment Details**

During the payroll run, click on the **Preview** button and then the **AE Detail** button. This screen displays the employee's AE Assessment status, together with the information that the assessment is based on.

| Employee is being Autom      | atically Enrolled this | pay period                 |                     |
|------------------------------|------------------------|----------------------------|---------------------|
| Pay Date:                    | 08 June 2015           | Start Date:                | 23 August 2001      |
| Pay Reference Period Start:  | 08 June 2015           | Birth Date:                | 18 November 1975    |
| Pay Reference Period End:    | 14 June 2015           | Age at end of PRP:         | 39 Years 6 Month(s) |
| Qualifying Earnings:         | 1000.00                | Transitional Period:       | No                  |
| Pensionable Earnings:        | 1000.00                | Works Outside UK:          | No                  |
| Worker Status:               | Eligible Jobholder     | Opt-in Date:               |                     |
| Automatic Enrolment Date:    | 08 June 2015           | Join Date:                 |                     |
| Pension Scheme:              |                        | Opt-out Date:              |                     |
| Automatic Enrolment Trigger: | 192.00                 | Information Provided Date: |                     |
| Qualifying Earnings Lower:   | 112.00                 | Ceased Contributions Date: |                     |
| Qualifying Earnings Upper:   | 815.00                 | Deferral Date:             |                     |

The bold text highlights the factors that have triggered the assessment outcome.

# The payroll life cycle with Auto Enrolment

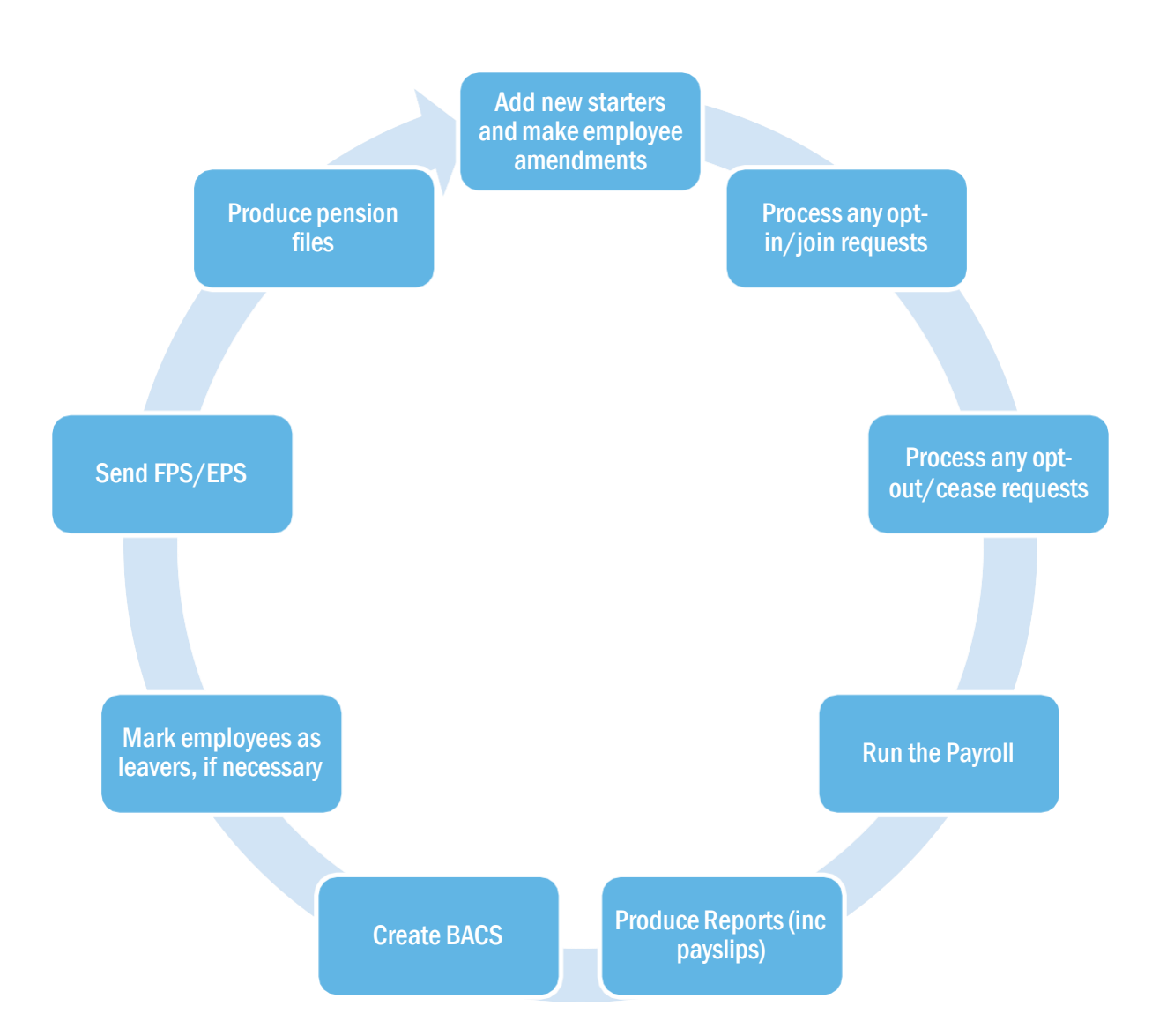

### Pension menu screens

### **Auto Enrolment Configuration Tool**

A separate guide is available for this from the **Help** menu.

### **Create Pension output file**

From this location select the pension provider you want to create your pension output for. Both joiner/enrolment files and pension contribution files can be created.

Output files are available as standard in the software for the following pension providers:

- Aviva
- Friends Life
- NEST
- Now Pensions
- Peoples Pension
- Royal London
- Scottish Widows
- Smart Pensions
- Standard Life
- Teachers' Pension.

**Note**: Files are saved in a sub folder of your main Capital Gold Payroll folder, for example NEST files in a folder called 'NEST'. Each company has its own folder.

### **Company Pension Dashboard**

From the Pension menu, select Company Pension Dashboard.

| ployees j |                            |            |           |                        |                        |      |   |
|-----------|----------------------------|------------|-----------|------------------------|------------------------|------|---|
| Code      | Name                       | Department | NI Number | Worker Status          | AE Status              |      | F |
| 2         | Ridout Jonathan            |            | NR680123B | Eligible Jobholder     | Automatically Enrolled | NEST |   |
| 3         | Bartlett Lawrence          |            | WK795176C | Eligible Jobholder     | Automatically Enrolled | NEST |   |
| 4         | Frampton David             |            | YB626275B | Non-eligible Jobholder | Too Old for AE         |      |   |
| 5         | Sibley Daniel              |            | NX924419D | Eligible Jobholder     | Automatically Enrolled | NEST |   |
| 6         | White Robert               |            | NP423944C | Eligible Jobholder     | Automatically Enrolled | NEST |   |
| 7         | Ciriaco Matthew            |            | JS932004A | Eligible Jobholder     | Automatically Enrolled | NEST |   |
| 8         | Thompson James             |            | JS943731D | Eligible Jobholder     | Automatically Enrolled | NEST |   |
| 9         | Morgan Andrew              |            | JX205597B | Eligible Jobholder     | Automatically Enrolled | NEST |   |
| 10        | Stacey Dwayne              |            | JJ167818C | Eligible Jobholder     | Automatically Enrolled | NEST |   |
| 11        | Roden Christopher          |            | JR269658C | Eligible Jobholder     | Automatically Enrolled | NEST |   |
| 12        | Russell Simon              |            | JR376889B | Eligible Jobholder     | Postponed              |      |   |
| 13        | King Jacob Robert Ian King |            | PA153035D | Non-eligible Jobholder | Postponed              |      |   |
| 14        | Bartlett Sam               |            | PC302916A | Non-eligible Jobholder | Postponed              |      |   |
| 15        | Gadbury William            |            | JP025250C | Eligible Jobholder     | Automatically Enrolled | NEST |   |
| 17        | Camp Steve                 |            | NH568014D | Eligible Jobholder     | Automatically Enrolled | NEST |   |
| 18        | Pomeroy Rodney             |            | YH430870D | Non-eligible Jobholder | Too Old for AE         |      |   |
|           |                            |            |           |                        |                        |      | • |

The dashboard displays a list of the employees in the company according to the filters you select at the top of the screen.

- 1. Double-click or highlight an employee and click on **View** to open their **Employee AE History** screen.
- 2. Highlight an employee and click on **Opt-in**, **Opt-out**, **Join** or **Cease** to open new screens enabling you to quickly carry out those tasks.
- 3. Changes made here will automatically be made within **Employee details** for you.

Tip: Please refer to the Help for more details.

### **Period Pension Dashboard**

From the **Pension** menu, select **Period Pension Dashboard**.

| ek No 2 | 0 🕂 🔽 Month No  5 🕂 🔽 Ta   | ax Year 2016/2017 💌 | Employees        | Automatically E | nrolled & Postponed 💌  |                        |   |
|---------|----------------------------|---------------------|------------------|-----------------|------------------------|------------------------|---|
| Code    | Name                       | Department          | Pay<br>Frequency | NI Number       | Worker Status          | AE Status              |   |
| 1       | Frampton Neil              |                     | 2 Weekly         | NR845093B       | Eligible Jobholder     | Automatically Enrolled |   |
| 2       | Ridout Jonathan            |                     | 2 Weekly         | NR680123B       | Eligible Jobholder     | Automatically Enrolled | 1 |
| 3       | Bartlett Lawrence          |                     | 2 Weekly         | WK795176C       | Eligible Jobholder     | Automatically Enrolled |   |
| 5       | Sibley Daniel              |                     | 2 Weekly         | NX924419D       | Eligible Jobholder     | Automatically Enrolled |   |
| 6       | White Robert               |                     | 2 Weekly         | NP423944C       | Eligible Jobholder     | Automatically Enrolled |   |
| 7       | Ciriaco Matthew            |                     | 2 Weekly         | JS932004A       | Eligible Jobholder     | Automatically Enrolled |   |
| 8       | Thompson James             |                     | 2 Weekly         | JS943731D       | Eligible Jobholder     | Automatically Enrolled |   |
| 9       | Morgan Andrew              |                     | 2 Weekly         | JX205597B       | Eligible Jobholder     | Automatically Enrolled |   |
| 10      | Stacey Dwayne              |                     | 2 Weekly         | JJ167818C       | Eligible Jobholder     | Automatically Enrolled | 1 |
| 11      | Roden Christopher          |                     | 2 Weekly         | JR269658C       | Eligible Jobholder     | Automatically Enrolled | 1 |
| 12      | Russell Simon              |                     | 2 Weekly         | JR376889B       | Eligible Jobholder     | Postponed              |   |
| 13      | King Jacob Robert Ian King |                     | 2 Weekly         | PA153035D       | Non-eligible Jobholder | Postponed              |   |
| 14      | Bartlett Sam               |                     | 2 Weekly         | PC302916A       | Non-eligible Jobholder | Postponed              | _ |
| 15      | Gadbury William            |                     | 2 Weekly         | JP025250C       | Eligible Jobholder     | Automatically Enrolled | 1 |
| 17      | Camp Steve                 |                     | 2 Weekly         | NH568014D       | Eligible Jobholder     | Automatically Enrolled | 1 |
| 19      | Hawkins Neil               |                     | 2 Weekly         | JM330092A       | Eligible Jobholder     | Automatically Enrolled | 1 |
|         |                            |                     | 1                |                 |                        |                        | • |

This dashboard displays the pension status of any employees assessed in a particular pay period.

- Double-click or highlight an employee and click on **View** to open their **AE Assessment** screen for... that period.
- Highlight an employee and click on **Opt-out** to open a new screen enabling you to quickly opt an employee out of the Pension scheme.
- Changes made here will automatically be made within **Employee details** for you.
- You are able to access historic periods and tax years where the history is available.

#### **Employee AE History**

This screen displays historic periods and tax years for the selected individual where the history is available. You can view the **Worker Status**, **AE Assessment**, **AE Date**, **Deferral Date** and whether the employee is in a pension for the relevant pay period.

- From the **Pension** menu select **Employee AE History**.
- Select an Employee from the list.
- To view the **AE Assessment for...** screen for a specific Pay Period, highlight the relevant pay period and click **View**.

### **Configure Auto Enrolment Details**

This is where you enter your **Duty Start / Staging Date**, a **Postponement Period** if that is relevant to you, and select your pension fund.

| Re-enrolment Date         |                 |   |       |   |
|---------------------------|-----------------|---|-------|---|
| Previous Re-enrolment Dat | e I             |   |       |   |
| Default Pension Fund      | <none></none>   |   | •     |   |
| Pension Payments &        | Descriptio      | n | Value | • |
| Postnonement Periods      |                 |   |       | Ŧ |
| r osponenierik r onoos    | No postponement | • | 0     |   |
| Staging Date/New Starter  |                 | - | 0     |   |
| Staging Date/New Starter  | No postponement | - |       |   |

### **Configure Earnings**

This is where you select the earnings that will be used as **Qualifying Earnings** and **Pensionable Earnings** for Auto Enrolment.

| Payment                 | Qualifying<br>Earnings | Pensionable<br>Earnings |
|-------------------------|------------------------|-------------------------|
| Salary                  | Ľ                      | <b>V</b>                |
| Statutory Maternity Pay | Ľ                      |                         |
| Statutory Paternity Pay | <b>1</b>               |                         |
| Shared Parental Pay     | Ľ                      |                         |
| Statutory Adoption Pay  | <b>1</b>               |                         |
| Statutory Sick Pay      | <b>K</b>               |                         |
| Holiday Pay             | <b>F</b>               |                         |
|                         |                        | -                       |

### **Configure Pension Fund**

This is where pension fund details are maintained. You can create more than one pension fund if required.

| Tip: Pleas        | se refer to t  | he Help for more details.                   |            |                      |
|-------------------|----------------|---------------------------------------------|------------|----------------------|
| Configure Pensior | n Fund Details |                                             |            |                      |
| Fund No           | Name           | Address                                     | Scheme Ref | Bank/Build Soc. Name |
| 2 Pensi           | ion Fund 2     | 2 Glenwood Avene, Moston, Manchester, M9 11 |            |                      |
|                   |                |                                             |            |                      |
|                   |                |                                             |            |                      |
|                   |                |                                             |            |                      |
| 1                 | 1              |                                             |            | •                    |
| Add New           | Edit           | Delete                                      |            | Close                |

# Pension reports

The payroll software has several pension reports to assist you in administering your pensions. Select these from the library to be able to print them from the **Reports** menu.

| Report                                 | Library Section      |
|----------------------------------------|----------------------|
| Automatic Enrolment Summary for Period | Summaries            |
| Pension Summary by Employee            | Summaries            |
| Pension Summary by Fund                | Summaries            |
| Pension Key Ages                       | Miscellaneous        |
| Pension Status                         | Miscellaneous        |
| Pension Fund Employees                 | Miscellaneous        |
| Auto Enrolment Assessed Employees      | Miscellaneous        |
| Pension Fund Remittance                | Multi Period Reports |

### Automatic Enrolment Summary for Period

This report will show any employees auto enrolled in the selected period as well as any not auto enrolled in the period and the reason why.

### Pension Summary by Employee

This report prints details of the pension contributions for individual employees within a selected pay period. It will not show employees where employee and employer contributions are zero.

### Pension Summary by Fund

This report prints the pension contributions by all or selected **Pension Funds**. Only employees with pension contributions associated with the selected fund will be included. It will not show employees where employee and employer contributions are zero. It will group employees by **Pension Fund**.

### Pension Key Ages

This report will print current employees that will reach a key age for Workplace Pensions in the selected pay period. Currently the key ages are 16, 22, State Pension Age and 75. It can be printed per **Pension Fund** or for all **Pension Funds**.

### **Pension Status**

This report contains the automatic enrolment information for each employee. It can be printed per **Pension Fund** or for all **Pension Funds**.

### **Pension Fund Employees**

This report prints the total number of employees that have an Automatic Enrolment Date, Optout Date, Opt-in Date or Join Date within a specified date range. It can be printed per Pension Fund or for all Pension Funds.

### Auto Enrolment Assessed Employees

This report will print the number of employees assessed for auto enrolment in each company.

#### **Pension Fund Remittance**

This report allows you to select a **Pension Fund**, a **From** and **To** date to print it for and also allows you to exclude employees. The report includes employees that have an employee or employer pension contribution value which is associated with the selected Pension fund and the contributions were deducted within the date range selected. It will also include employees that have had any pension payments withheld in previous months that now need to be included.

# Opting in

### How do I opt an employee in?

An Opt-in request can be received from a non-eligible jobholder, or an eligible jobholder within a postponement period. **Note:** Entitled Workers cannot opt-in, they need to join.

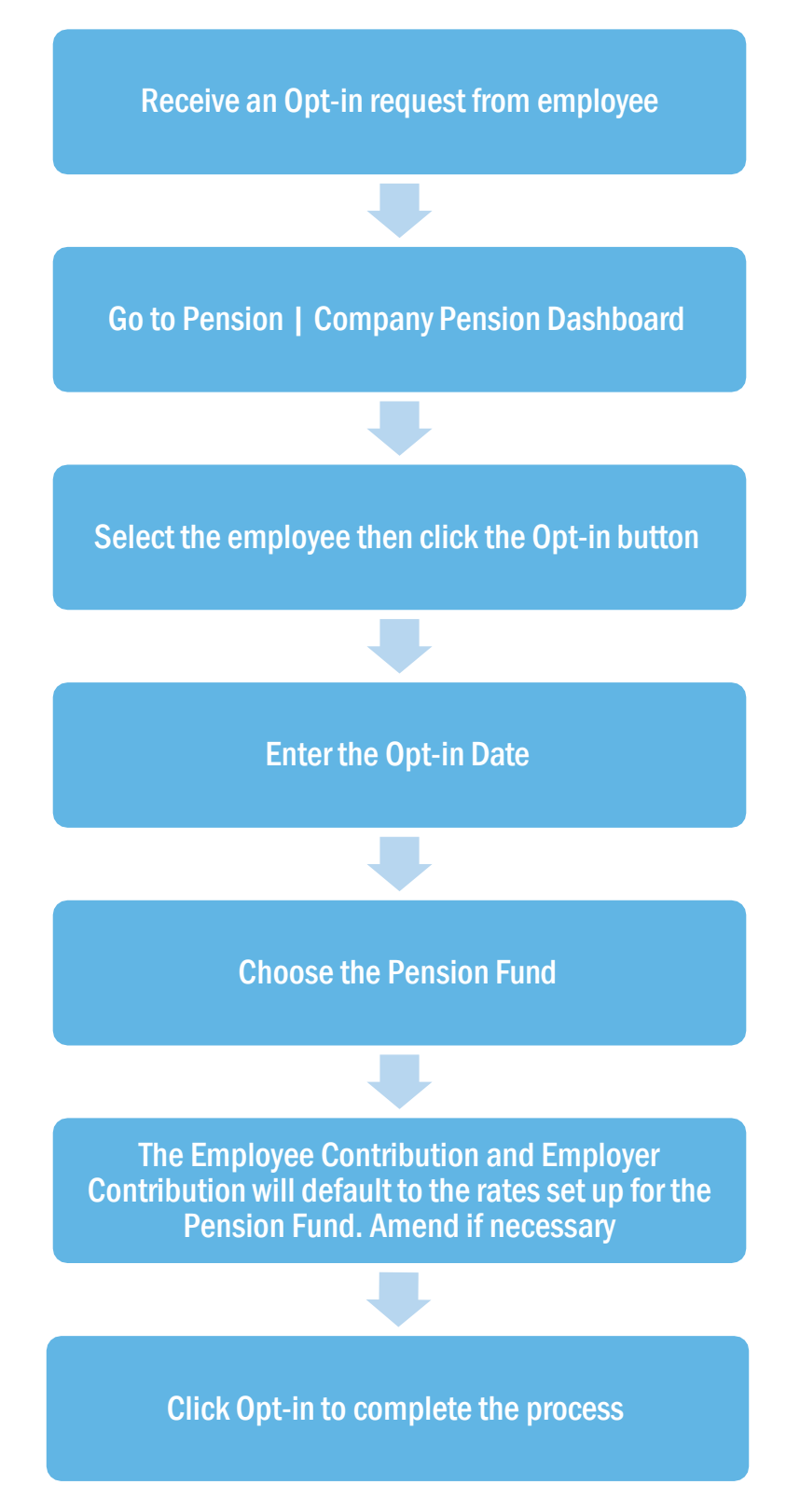

### Employee requests to join your Pension Scheme

An employee can request to join your Pension scheme if they meet the following criteria:

- The employee's worker status was **Entitled Worker** when last assessed for Auto Enrolment
- The following fields in **Employee details | Auto Enrol** are un-ticked:
  - Member of a Qualifying Scheme
  - Works outside the UK.

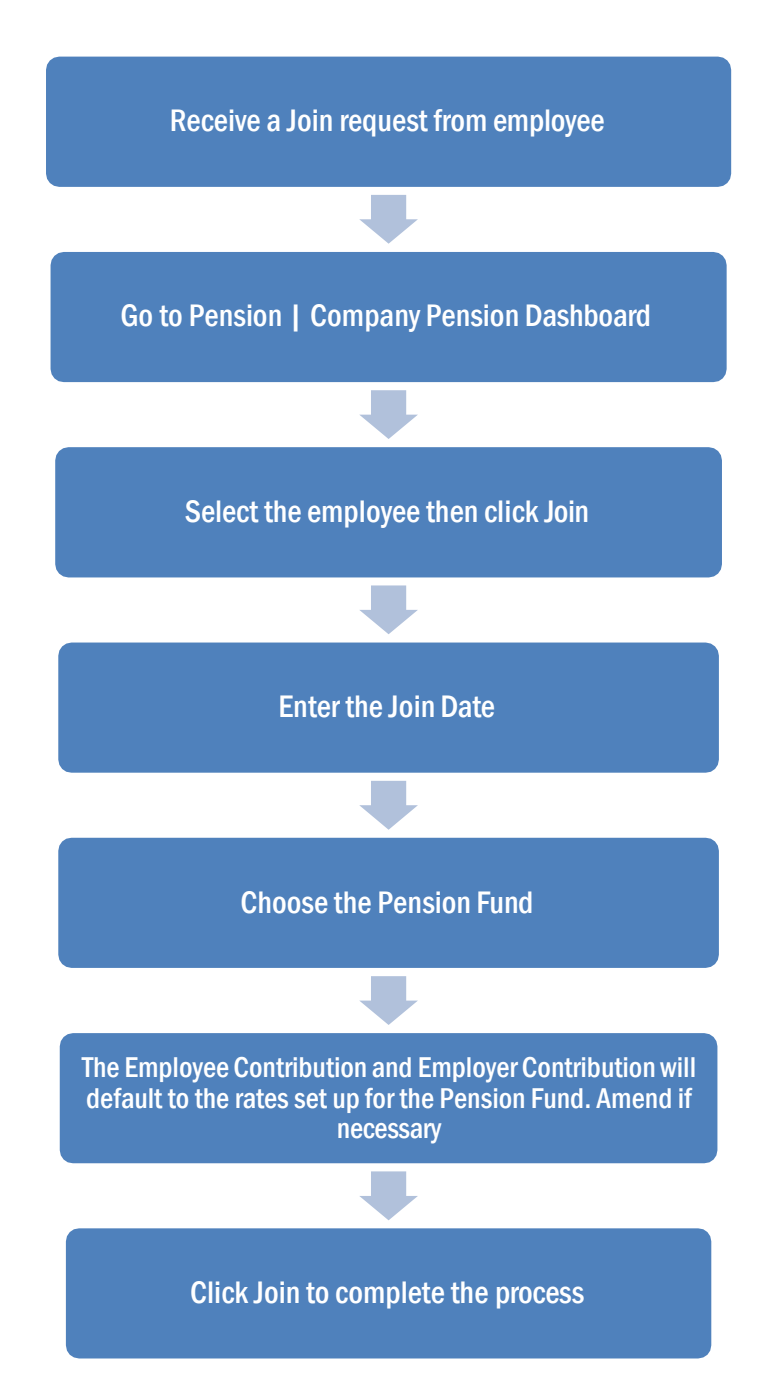

# Opting out

### How do I opt an employee out?

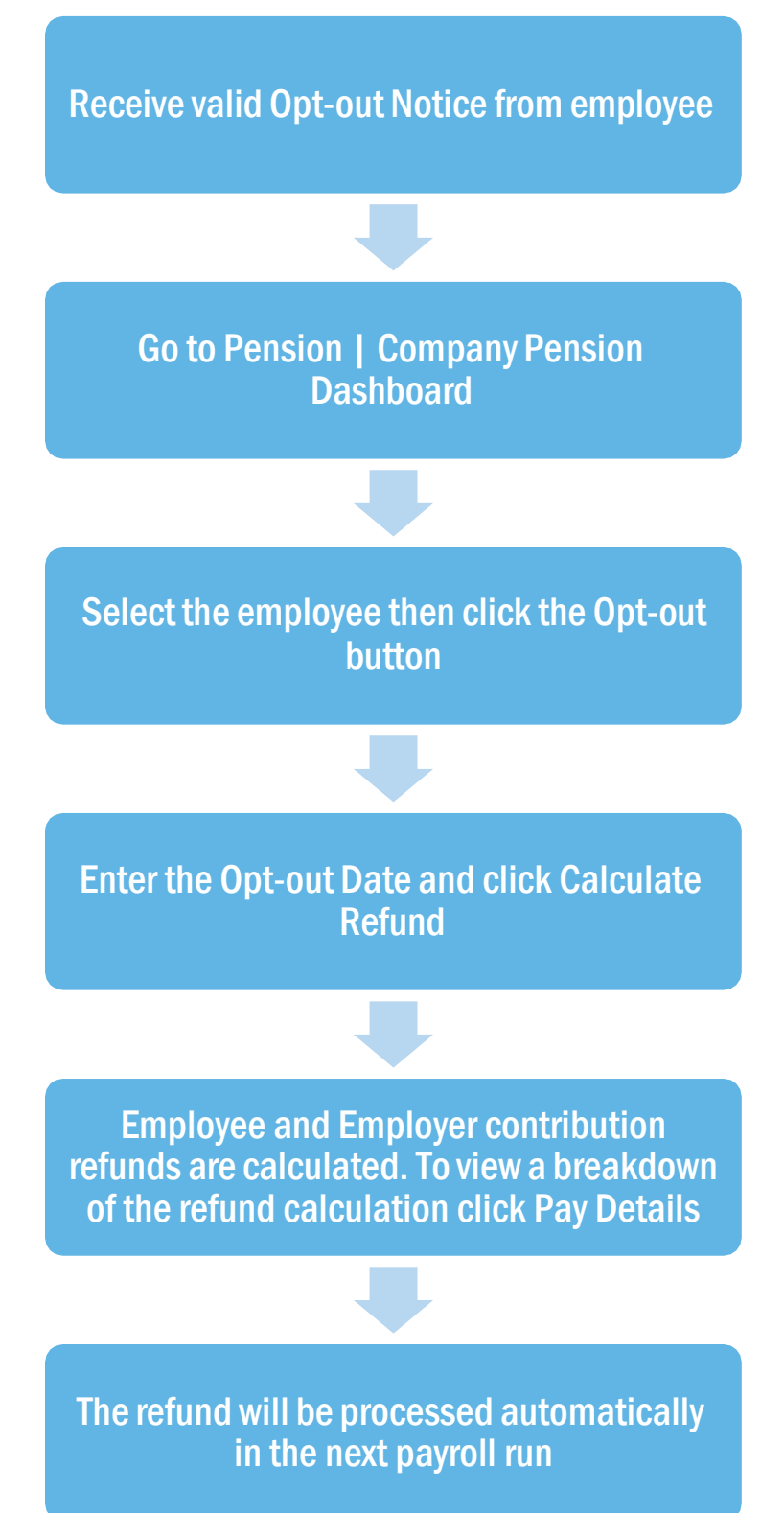

### Points to remember

- An **Opt-out** button can also be found in **Employee details | Auto Enrol**. When clicked this will display the **Pension Opt-Out** screen.
- You are able to configure the opt-out period at **Pension Fund** level. To do this, go to **Pension | Configure Pension Fund**, select the fund and click on the **General** tab.
- An employee with a **Join Date** is not entitled to opt out of a Pension Scheme. If the employee wishes to stop contributions, a **Ceased Contribution Date** should be entered in **Pension | Company Pension Dashboard | Cease**. This can also be accessed via **Employee details | Auto Enrol**.

**Note**: When a jobholder gives an opt-out notice, you must check that it is a valid notice. It must contain certain statutory information which can be found <u>here.</u>

### How do I refund contributions if an employee has opted-out?

It is possible to automatically refund pension contributions to employees who opt out of a pension scheme.

- 1. Click the **Opt-out** button on the **Employee Details | Auto Enrol** or **Pensions | Company Pension Dashboard** or **Period Pension Dashboard** screens.
- 2. The **Pension Opt-out** screen will open
- 3. Once an **Opt-out Date** is entered, click the **Calculate Refund** button
- 4. The calculated **Employee Pension Refund** and **Employer Pension Refund** amounts are displayed. You are able to edit these amounts if you need to
- 5. Click the **Opt-out** button

Using the pension contribution associated with the relevant pension fund, the refund will appear in the payroll run in the next available pay period. It will

| Pension Opt-out Ridout   | Jonathan (2)             |
|--------------------------|--------------------------|
| Opt-out Date             | 09/09/2016 🔳             |
| Opt-out Reference        | I                        |
|                          | Calculate <u>R</u> efund |
| Pension Fund             | NEST                     |
| Employee Pension Refund  | 0.00                     |
| Employer Pension Refund  | 0.00                     |
| Do not refund in payroll |                          |
| <u>P</u> ay De           | tails Opt-out Cancel     |

always be a value regardless of whether the pension was originally a percentage or value. The YTD value for the pension will be reduced by the negative value, usually resulting in the YTD value being 0.00.

**Pension Fund** in **Employee details | Auto Enrol** will be set to <None> and **Standard** amounts for the pension will be set to zero.

If you do not wish to automatically refund the amount in payroll, tick the **Do not refund in payroll** box before clicking the **Opt-out** button.

### What if the refund period spans two tax years?

If an employee opts out of the pension scheme following auto enrolment, they are entitled to a full refund of contributions which is reported via RTI to HMRC.

For contributions taken in the current tax year, this is reported via the Full Payment Submission (FPS).

For contributions that span tax years, you must report the refunds taken in the current tax year via the FPS and send an Earlier Year Update (EYU) for any refunded contributions taken in the prior tax year.

#### Example 1

| Pay Period | Auto Enrolled/Opt Out                          | Refund Due   | Reported via                           |
|------------|------------------------------------------------|--------------|----------------------------------------|
| Week 1     | Employee Auto enrolled -<br>Contribution taken | $\checkmark$ | Refund due and reported via FPS as all |
| Week 2     | Contribution taken                             | $\checkmark$ | current tax year                       |
| Week 3     | Employee Opts Out                              |              |                                        |

#### Example 2

| Pay Period | Auto Enrolled/Opt Out                           | Refund Due   | Reported via                                                                            |  |
|------------|-------------------------------------------------|--------------|-----------------------------------------------------------------------------------------|--|
| Week 51    | Employee Auto enrolled -<br>Contributions taken | $\checkmark$ | Refund due but as<br>spanning tax year, refund<br>for weeks 51 & 52<br>reported via EYU |  |
| Week 52    | Contributions taken                             | $\checkmark$ |                                                                                         |  |
| Week 1     | Contribution taken                              | $\checkmark$ | Refund due and reported<br>for week 1 via FPS                                           |  |
| Week 2     | Employee Opts Out                               |              |                                                                                         |  |

### Automatic Enrolment - Examples

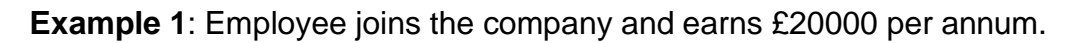

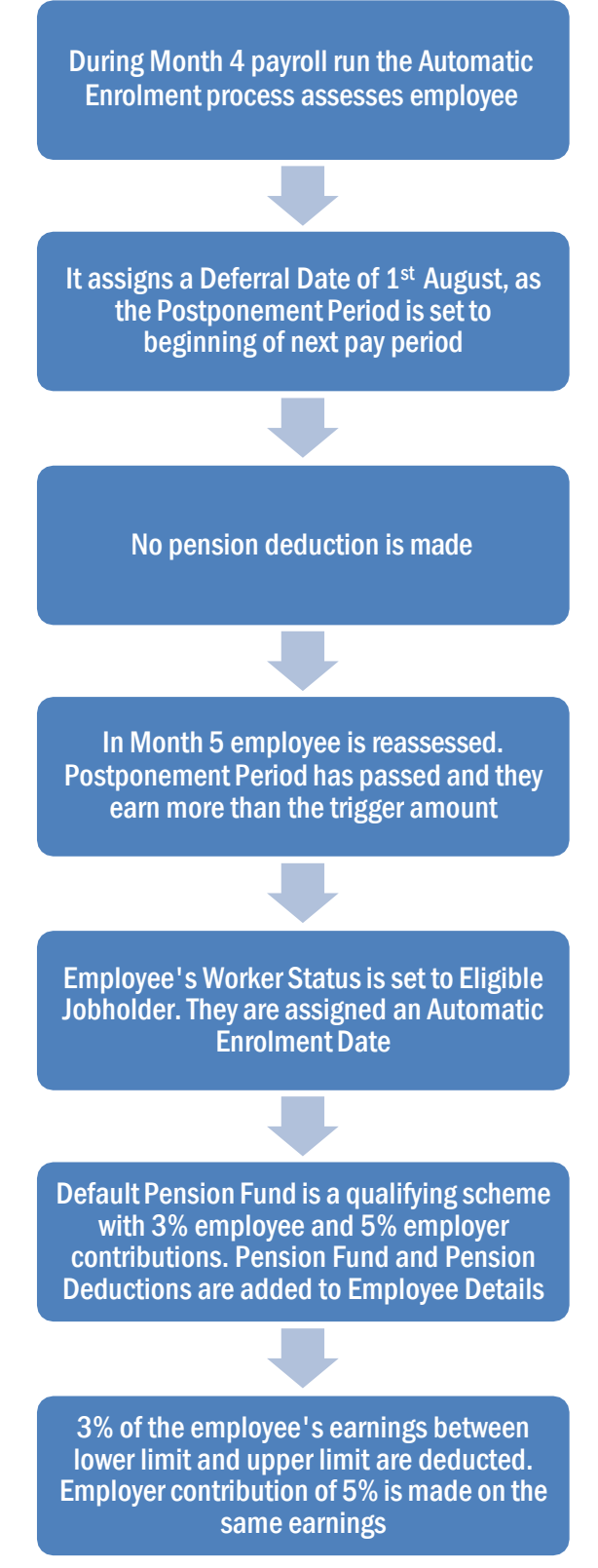

**Example 2:** Employee with variable earnings, receiving more than the earnings trigger in month 1. Deferral Date is set to Month 3.

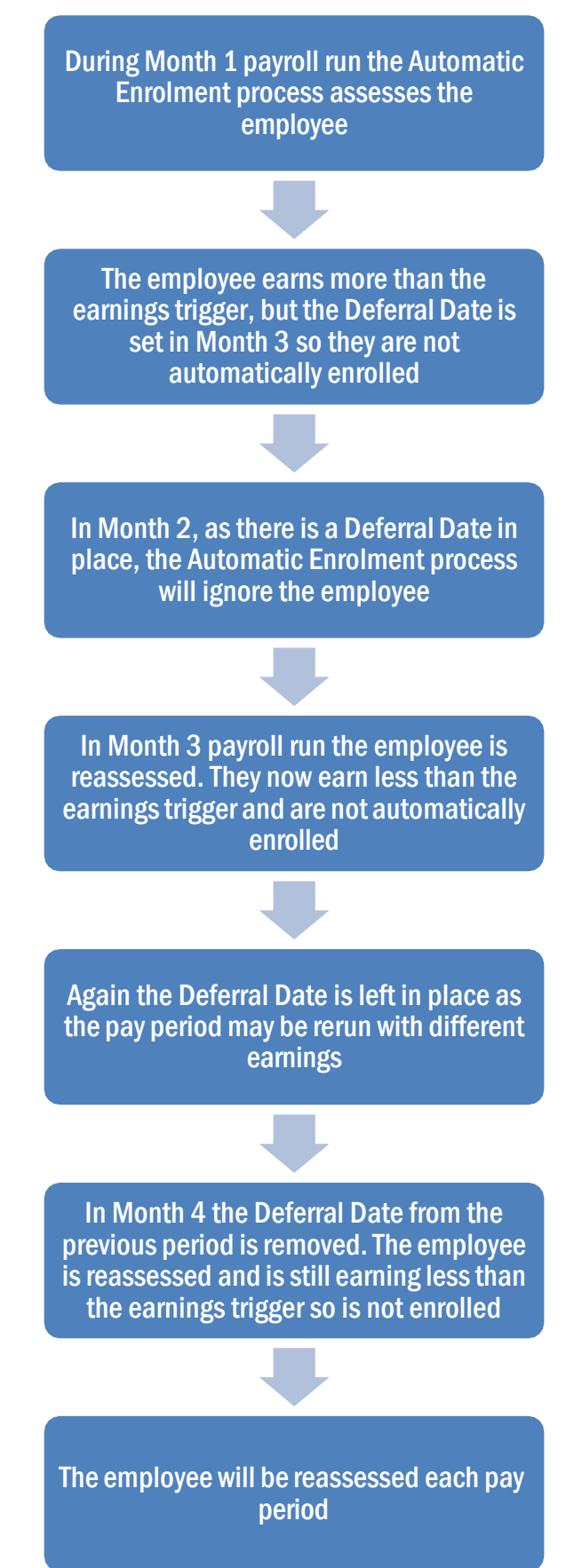

Capital Gold Payroll Auto Enrolment Guide

### What is Re-enrolment?

The process of automatically putting workers back into pensions is known as 'automatic reenrolment'. Re-enrolment occurs approximately three years after your duties start and then every three years after that. At the **Re-enrolment Date** AE Assessment occurs for all the employees that previously opted out or ceased contributions more than a year before the **Re-enrolment Date**.

You can set your **Re-enrolment Date** to be any time within the re-enrolment window, which is three months before and three months after the third anniversary of your Duty Start / Staging Date.

To cater for **Re-enrolment**, two fields are shown on the **Configure Automatic Enrolment** screen below **Duty Start / Staging Date**.

### **Re-enrolment Date and Previous Re-enrolment Date**

| Re-enrolment Date         |                 |          |
|---------------------------|-----------------|----------|
| Previous Re-enrolment Dat |                 |          |
| Default Pension Fund      | <none></none>   | •        |
| Pension Payments &        | Description     | Value 🔺  |
| Deductions                |                 |          |
|                           |                 | _        |
|                           |                 | •        |
| ostponement Periods       | lu              |          |
|                           | No postponement | <u> </u> |
| Staging Date/New Starter  |                 |          |

If at re-enrolment the employee is an eligible jobholder, they will be automatically enrolled into the default pension scheme or the one specified in **Employee Details | Auto Enrol**. The only difference is that the re-enrolled employee cannot be postponed.

Also:

- If the employee is an eligible jobholder within the pay reference period when re-enrolment occurs, they will be automatically re-enrolled.
- If the employee is not an eligible jobholder within the relevant pay reference period, no further action will be taken until the next re-enrolment date.

### **Re-enrolment Date & Previous Enrolment Date**

- If the Duty Start / Staging Date field is blank, the Re-enrolment Date and Previous Reenrolment Date fields will be disabled
- If you run the year-end restart process, more than 3 months after re-enrolment date, the software will automatically move the **Re-enrolment Date** to the **Previous Re-enrolment Date** field.
- When logging into a company, if the re-enrolment window end date is approaching, a warning will be given that the **Re-enrolment Date** field is blank
- If the last day of the Pay Reference Period is on or after the last possible day of the Reenrolment window and a **Re-enrolment Date** is not entered, the payroll will stop running

### **Declaration of Compliance**

Employers are required to submit a new Declaration of Compliance at the re-enrolment date. If a **Re-enrolment** or **Previous Re-enrolment Date** is entered, this date will be used to produce the details required instead of the **Duty Start / Staging Date**.

# **Quick Reference & Definitions**

| Department of Work & Pensions<br>(DWP)<br>Department for Work and Pensions -<br>GOV.UK (www.gov.uk) | Policy owner and responsible for enabling and coordinating activity for the programme – and for communications to workers                                                                                                    |
|----------------------------------------------------------------------------------------------------|----------------------------------------------------------------------------------------------------|
| The Pensions Regulator (TPR)<br>www.tpr.gov.uk                                                      | The UK regulator of work-based pension schemes (any scheme that an employer makes available to employees, including occupational, stakeholder and personal)                                                                                                    |
| NEST<br>www.nestpensions.org.uk                                                                     | A pension provider available to all employers who want to use<br>it. NEST is a workplace pension scheme designed for<br>automatic enrolment that is available to any UK employer<br>regardless of the organisations' size                                                                                                    |
| Money and Pensions Service (This was formerly Pensions Advisory Service)                            | An independent non-profit organisation that provides free<br>information, advice and guidance on the whole spectrum of<br>company, personal and stakeholder schemes                                                                                                    |
| Money and Pensions Service<br>(maps.org.uk)                                                         |                                                                                                    |
| Eligible jobholder                                                                                  | a worker who is aged at least 22 and not yet reached SPA<br>earnings are above the earnings trigger for automatic<br>enrolment                                                                                                    |
| Non- eligible jobholder                                                                             | a worker who is aged between 16 and 74 <u>and</u><br>earns above the lower earnings level for qualifying earnings<br>but below the earnings trigger for automatic enrolment<br>or<br>who is aged at least 16 and under 22 or between SPA and<br>under 75 and earns above the earnings trigger for automatic<br>enrolment                                                                                                    |
| Entitled worker                                                                                     | a worker who is aged at least 16 and under 75 <u>and</u><br>earns <b>below</b> the lower earnings level for qualifying earnings                                                                                                    |
| Qualifying Earnings                                                                                 | <ul> <li>Includes all of the following pay elements (gross):</li> <li>Salary</li> <li>Wages</li> <li>Commission</li> <li>Bonuses</li> <li>Overtime</li> <li>SSP, SMP, SPP, ShPP, SAP.</li> <li>These earnings are used to identify whether an employee is an eligible jobholder or a non-eligible jobholder and their level of contributions.</li> <li>When a worker is paid in arrears, the employer considers what is due to be <i>paid</i> in this period regardless of what period</li> </ul> |

| Automatic Enrolment       | Eligible jobholders who are not already a member of a qualifying scheme on the employer's Duty Start / Staging Date must be automatically enrolled into an automatic enrolment scheme. The employer will choose the scheme for automatic enrolment.                                                                                                    |  |
|---------------------------|----------------------------------------------------------------------------------------------------|--|
| Duty Start / Staging Date | Your legal duties for automatic enrolment begin on the day<br>your first member of staff starts work. This is known as your<br>duties start date and you cannot change this date.                                                                                                    |  |
| Qualifying Scheme         | <ul> <li>To be a qualifying scheme, minimum contributions must be made or it must provide a minimum rate at which benefits will build up. A scheme suitable for automatic enrolment must also not:</li> <li>impose barriers to joining the scheme, such as probationary periods or age limits for members</li> <li>require staff to make an active choice to join or take</li> </ul>                                                                                                    |  |
|                           | <ul> <li>any other action prior to joining</li> <li>require the provision of extra information in order to<br/>stay in the scheme.</li> </ul>                                                                                                    |  |
| Postponement Period       | Postponement is an additional flexibility for an employer that<br>allows them to choose to postpone automatic enrolment for a<br>period of their choice of up to three months                                                                                                    |  |
| Deferral Date             | This is the last day of the <b>Postponement Period</b> and the date employees will be re-assessed for auto enrolment                                                                                                    |  |
| Opt-out                   | <b>Eligible jobholders</b> may choose to opt out after they have<br>been automatically enrolled. <b>Non-eligible jobholders</b> who<br>have opted in may choose to opt out after they have been<br>enrolled. Workers who have been enrolled under contractual<br>enrolment (e.g. under their contract of employment) and<br><b>entitled workers</b> who have asked to join a scheme do not<br>have the right to choose to opt out. If they want to leave the<br>scheme, they must cease membership in accordance with the<br>scheme rules. |  |
| Opt-in                    | <ul> <li>A jobholder has the right to opt in to an automatic enrolment scheme, unless they are:</li> <li>an active member of a gualifying scheme with that</li> </ul>                                                                                                    |  |
|                           | <ul> <li>employer</li> <li>an eligible jobholder for whom the employer has an automatic enrolment duty or</li> <li>an eligible jobholder for whom the employer has a reenrolment duty.</li> </ul>                                                                                                    |  |
| Pay Reference Period      | This is the period an employee's auto enrolment assessment is based on.                                                                                                    |  |